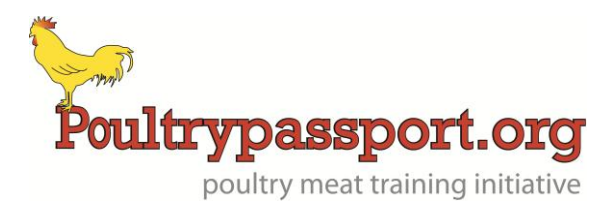

## **Poultry Passport**

# System User Guide

Version 2.0 Issue 3

### **Contents Page**

| Logging onto the Poultry Passport system       | Page 3  |
|------------------------------------------------|---------|
| Updating your profile                          | Page 4  |
| Requesting a new password                      | Page 5  |
| Changing your password                         | Page 6  |
| Viewing your own Poultry Passport              | Page 7  |
| Logging out of the Poultry Passport system     | Page 7  |
| Viewing your teams Poultry Passports           | Page 8  |
| Generating reports – training required         | Page 10 |
| Generating reports – training completed        | Page 13 |
| Updating training records on Poultry Passports | Page 14 |
| Support on the use of Poultry Passports        | Page 14 |

#### Logging onto the Poultry Passport system

From a web browser, enter the address <u>www.poultrypassport.org</u>. The Poultry Passport website will open.

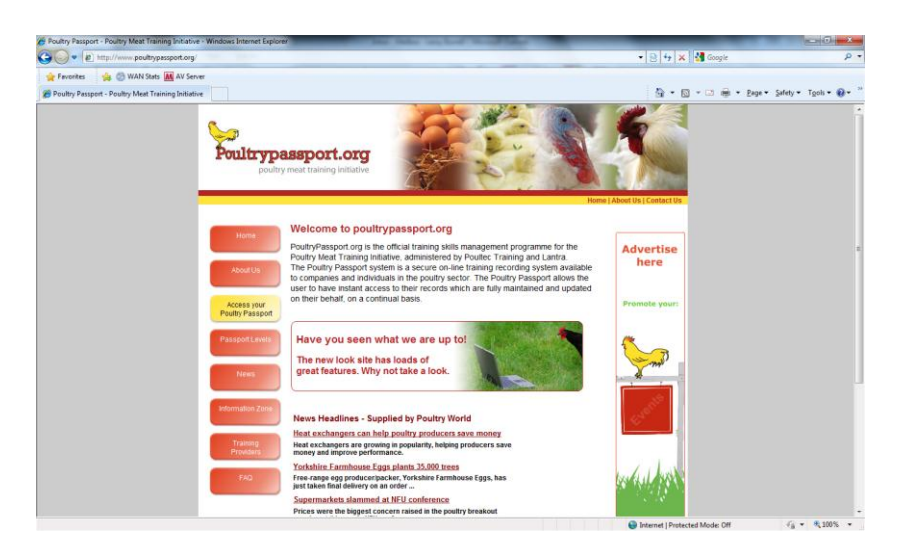

On the website navigation you will see a button entitled 'Click to Access your Passport', click this button. The web browser will take you to a log-in page.

| Poultry Passport - Windows Internet Ex | plorer                                                                                                    | Comptonetter Wood Rd. |                                | CO N                   |
|----------------------------------------|----------------------------------------------------------------------------------------------------|-----------------------|--------------------------------|------------------------|
| 🔾 🕞 🔹 🖹 http://poutrypassport.         | lantraskillsmanager.co.uk/page.aspc?uid=1206                                                                                                    |                       | 🔹 😽 🗙 🚮 Google                 | . م                    |
| 🚖 Favorites 🛛 🎪 🎯 WAN Stats 📗          | AV Server                                                                                                    |                       |                                |                        |
| Poultry Passport                       |                                                                                                    |                       | 🖞 • 🖾 - 🖾 🖶 • Eage •           | Safety • Tools • 🔞 • 🤺 |
|                                        | Contractions of the second second sec |                       | Short this page:               |                        |
| lone                                   |                                                                                                    |                       | Internet   Protected Mode: Off | ·G = @ 100% -          |

Enter the supplied username and password and then click 'Login'.

If you are unsuccessful in logging onto the system, careful check your username and password, before trying again. If you are still unsuccessful, see 'Requesting a new Password'.

#### Updating your profile

Once you have successfully logged onto the system, it is possible to edit your profile. It is a good idea to enter an e-mail address onto your profile as this is allow you to request a new password should you not be able to log into the system.

After you have logged into the system you are presented with the homepage. From here click 'My details' found in the navigation on the left of the window.

| Cor http://poutrypessp     | ort. lentraskillsmanager.co.uk/page.aspel/vid=1208            | - 4 🗶 🛃 Google                                              | م                         |
|----------------------------|---------------------------------------------------------------|-------------------------------------------------------------|---------------------------|
| 🚖 Favorites 🏻 🦕 💮 WAN Stat | AV Server                                                     |                                                             |                           |
| C Poultry Passport         |                                                               | 🔄 + 🔂 - 🗔 🖶 + Page + Sa                                     | dety 🔹 Tools 🔹 🔞 🔹        |
|                            | Poultrypassport.org                                           | Trea and longest in an<br>Free interaction<br>Biogenetic 24 |                           |
|                            | Font size: A A A                                              | Print this page: 🚠                                          |                           |
|                            | Totistical lines         ************************************ |                                                             |                           |
|                            |                                                               | These and country of convergences                           |                           |
|                            |                                                               | 🚱 Internet   Protected Mode: Off                            | √ <sub>6</sub> × \$100% → |

You are presented with a screen, which allows you to edit your personal details, such as your address. You can also edit your User details, such as your e-mail address or password.

| 🕽 😔 💌 http://poultrypesspe  | ort lantraskillsmanager.co.uk/page.aspc?uid=1262&Te                                                                                                    | em=12188:User=26480     |                                                 | 🔹 👍 🗙 🚰 Google                   | Q                           |
|-----------------------------|----------------------------------------------------------------------------------------------------|-------------------------|-------------------------------------------------|----------------------------------|-----------------------------|
| 🚖 Favorites 🏻 🎪 💿 WAN State | AV Server                                                                                                    |                         |                                                 |                                  |                             |
| Poultry Passport            |                                                                                                    |                         |                                                 | <b>A</b> • ■ • □ <b>A</b> •      | Page • Safety • Tools • 📦 • |
|                             | The Provide Provide Pr | PERSONAL DETAILS        |                                                 |                                  |                             |
|                             |                                                                                                    | FARM STOCKMAN IN        | COMPANY 'DEMO COMPANY'                          |                                  |                             |
|                             | Personal Upskilling                                                                                                    | USER DETAILS            |                                                 |                                  |                             |
|                             | View My Poultry Passport                                                                                                    | PERSONAL DETAILS        |                                                 |                                  |                             |
|                             | Personal Details                                                                                                    | First Name              | Fam *                                           |                                  |                             |
|                             | 7 My Details                                                                                                    | Sumame                  | StockMan                                        |                                  |                             |
|                             |                                                                                                    | Date of Birth           | 01.01/2001 (format dd/mm/yyyy) *                |                                  |                             |
|                             |                                                                                                    | Address                 | Demo User                                       |                                  |                             |
|                             |                                                                                                    | Gender                  | Male () Female*                                 |                                  |                             |
|                             |                                                                                                    | Grade                   |                                                 |                                  |                             |
|                             |                                                                                                    | Job Role                | Currently set as : Level 2 - Stockman (Growing) |                                  |                             |
|                             |                                                                                                    | Start Date              | 01/01/2001 🗐 *                                  |                                  |                             |
|                             |                                                                                                    | Retirement Age          |                                                 |                                  |                             |
|                             |                                                                                                    | Ethnicity               | Not Specified +                                 |                                  |                             |
|                             |                                                                                                    | Payrall No              |                                                 |                                  |                             |
|                             |                                                                                                    | NI No                   |                                                 |                                  |                             |
|                             |                                                                                                    | (Optional) Manager      |                                                 |                                  |                             |
|                             |                                                                                                    | USER DETAILS            |                                                 |                                  |                             |
|                             |                                                                                                    | User Name               | Demo Stockman                                   |                                  |                             |
|                             |                                                                                                    | Password                |                                                 |                                  |                             |
|                             |                                                                                                    | Confirm Password        |                                                 |                                  |                             |
|                             |                                                                                                    | Email                   |                                                 |                                  |                             |
|                             |                                                                                                    | User Group              | Endividual User                                 |                                  |                             |
|                             |                                                                                                    | All Fields marked * are | mendatory                                       | Save                             |                             |
|                             |                                                                                                    |                         |                                                 | Contract I Destructed Marker Off | <i>€1</i> × <b>1</b> 00%    |

Once you have updated your details click 'Save', a confirmation message will be displayed confirming that your details have been saved.

#### **Requesting a new password**

It is possible to request a new password from the system, if you have entered an e-mail address on your profile page. To do this, from the log-in screen enter your username and then click 'Forgotten Password' – a message will be displayed confirming that a new password has been sent to your e-mail address.

| Poultry Passport - Windows Internet Expl | orer                                                                                                    | A page inches that had                                                                                                    |                                                                                                    | HER OF N             |
|------------------------------------------|----------------------------------------------------------------------------------------------------|----------------------------------------------------------------------------------------------------|----------------------------------------------------------------------------------------------------|----------------------|
| C C Thitp://poultrypessport.lar          | traskillsmanager.co.uk/Page.aspx?uid=1206                                                                                                    |                                                                                                    | 🔹 😽 🗶 🚮 Google                                                                                                    | <u>م</u>             |
| 🚖 Favorites 🛛 🎪 💮 WAN Stats 👪            | AV Server                                                                                                    |                                                                                                    |                                                                                                    |                      |
| C Poultry Passport                       |                                                                                                    |                                                                                                    | 🤷 • 🔯 • 🗠 🖶 • Page •                                                                                                    | Safety + Tools + 🔞 + |
|                                          | Development<br>Development<br>Devel | Control of the second second | The set of large transformed and the set of the set of |                      |
|                                          |                                                                                                    |                                                                                                    |                                                                                                    |                      |
| avarrint                                 |                                                                                                    |                                                                                                    | Internet   Protected Mode: Off                                                                                                    | √a + € 100% +        |

Alternately if you have not set an e-mail address on your profile, send an e-mail to the system administrators, requesting that you password is reset. You will need to supply your username and details of the company that you work for – you may be asked some other security questions.

The system administrator's e-mail is: <a href="mailto:poultry.passport@poultec.co.uk">poultry.passport@poultec.co.uk</a>

#### Changing your password

You can change your password, by updating your profile.

After you have logged into the system you are presented with the homepage. From here click 'My details' found in the navigation on the left of the window.

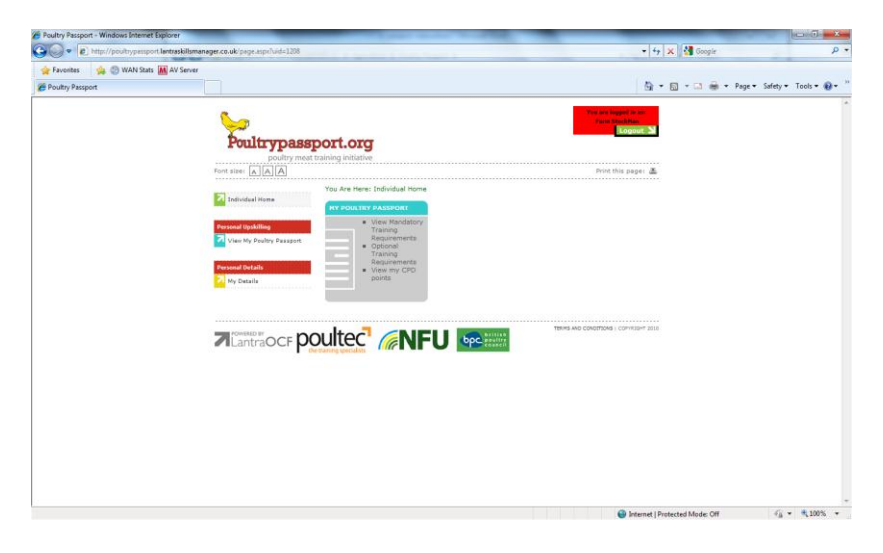

You are presented with a screen, which allows you to edit password – ensure that you enter a new password into both the 'Password' and 'Confirm Password' boxes.

| • http://poultrypesspo  | rt lantraskillsmanager.co.uk/page.aspr?vid=12628.Ter | em=12188:User=26480                     |                            |                      | 🔹 4 y 🕺 🚰 Google         | £                  |
|-------------------------|------------------------------------------------------|-----------------------------------------|----------------------------|----------------------|--------------------------|--------------------|
| Favorites 🌼 🛞 WAN Stats | AV Server                                            |                                         |                            |                      |                          |                    |
| Poultry Passport        |                                                      |                                         |                            |                      | 🗿 • 🔂 - 🗔 👼 • Page • Saf | iety + Tools + 🔞 - |
|                         | The memory of the second                             | PERSONAL DETAILS                        |                            |                      |                          |                    |
|                         |                                                      | FARM STOCKMAN IN                        | COMPANY DEMO COMPAN        | W!                   |                          |                    |
|                         | Personal Upskilling                                  | USER DETAILS                            |                            |                      |                          |                    |
|                         | View My Poully Passport                              | PERSONAL DETAILS                        |                            |                      |                          |                    |
|                         | Personal Details                                     | First Name                              | Fam                        | •                    |                          |                    |
|                         | A My Details                                         | Sumame                                  | StockMan                   |                      |                          |                    |
|                         |                                                      | Date of Birth                           | 01/01/2001 (format dd      | inm/yyyy) *          |                          |                    |
|                         |                                                      | Address                                 | Demo User                  |                      |                          |                    |
|                         |                                                      | Gender                                  | 🛛 Male 🕐 Female*           |                      |                          |                    |
|                         |                                                      | Grade                                   | 1                          |                      |                          |                    |
|                         |                                                      | Job Role                                | Currently set as : Level 3 | - Stockman (Growing) |                          |                    |
|                         |                                                      | Start Date                              | 01/01/2001 🗐 *             |                      |                          |                    |
|                         |                                                      | Retirement Age                          |                            |                      |                          |                    |
|                         |                                                      | Ethnicity                               | Not Specified              |                      |                          |                    |
|                         |                                                      | Payrall No                              |                            |                      |                          |                    |
|                         |                                                      | NE No                                   |                            |                      |                          |                    |
|                         |                                                      | (Optional) Managar                      |                            |                      |                          |                    |
|                         |                                                      | USER DETAILS                            |                            |                      |                          |                    |
|                         |                                                      | Uper Name                               | Demo Stockman              |                      |                          |                    |
|                         |                                                      | Password                                |                            | .*                   |                          |                    |
|                         |                                                      | Confirm Password                        |                            |                      |                          |                    |
|                         |                                                      | Email                                   |                            |                      |                          |                    |
|                         |                                                      | User Group                              | Codividual User            |                      |                          |                    |
|                         |                                                      | DATA PROPERTY AND ADDRESS OF THE OWNER. | 1000000000                 |                      | Cours.                   |                    |

Once you have updated your details click 'Save', a confirmation message will be displayed confirming that your details have been saved.

#### Viewing your own Poultry Passport

One you have successfully logged onto the Poultry Passport system, you will see the system homepage. The options presented on the homepage can differ, depending on your level of authority.

| Franker A Character II     |            | • + X Google              | م           |
|----------------------------|------------|---------------------------|-------------|
| Lancues 24 C style seats W | AV Servier |                           |             |
| Poultry Passport           |            | 🔄 🔹 🖾 👘 🔹 Page 🔹 Safety 🕶 | Fools • 🔞 • |
|                            |            |                           |             |
|                            |            |                           |             |

Click the large button in the centre of the screen, titled My Poultry Passport – this will open up your Poultry Passport. Alternatively you can click 'View my Poultry Passport' in the navigation on the left-hand side of the window.

|                                  | annan agus come projection anna 1110                  |                                                            |                                                                                |                  | -10               | ( A I a coope |           |               |
|----------------------------------|-------------------------------------------------------|------------------------------------------------------------|--------------------------------------------------------------------------------|------------------|-------------------|---------------|-----------|---------------|
| 👷 Favorites 🛛 🙀 🎯 WAN Stats 🛄 AV | / Server                                              |                                                            |                                                                                |                  | 1.0               |               |           | ture Tanka Ou |
| Poutry Passport                  | Font size:                                            | You Are Here: Individual Home > Personal                   | Upskilling > My Ar                                                             | P<br>chievements | rint this pager 🚢 |               | , reje un | sy • 1005 • 😈 |
|                                  | Individual Home                                       | MANDATORY QUALIFICATIONS/COUR                              | SES                                                                            |                  |                   |               |           |               |
|                                  | Personal Upskilling                                   | NAME                                                       | DATE<br>DD HNH YYYY                                                            | WHERE/PROVIDER   | ENDORSED          |               |           |               |
|                                  | Visee My Dealtry Dessport Personal Details Ny Details | Poultry Welfare Short Course                               | Started :<br>16/02/2011<br>Finished :<br>16/02/2011<br>Expires :<br>16/02/2016 | Training Limited | 12                |               |           |               |
|                                  |                                                       | Health & Safety Short Course                               | Started  <br>01/12/2001<br>Finished :<br>01/12/2001<br>Expires  <br>01/12/2006 | Local College    |                   |               |           |               |
|                                  |                                                       | Hygiene & Biosecurity Short Course                         | Started :<br>Finished :<br>Expires :                                           |                  |                   |               |           |               |
|                                  |                                                       | Manual Handling Short Course                               | Started :<br>Finished :<br>Expires :                                           |                  |                   |               |           |               |
|                                  |                                                       | Level 2 Diploma in Work-based Apriculture or<br>Equivalent | Started :<br>Finished :<br>Expires :                                           |                  |                   |               |           |               |
|                                  |                                                       | VIEW HY QUALIFICATION AND CPD PO                           | INTS                                                                           |                  |                   |               |           |               |
|                                  |                                                       | QUALIFICATIONS STARTED                                     | DATES<br>FINISHED EXP                                                          | TRES WHERE END   | 0R5E0 ED17        |               |           |               |

The top part of the screen lists the mandatory training requirements for your level of Poultry Passport. Listed beside the qualification title will be when this qualification has been completed and using which provider.

The lower part of the screen shows details of other qualifications that you have completed, which are not mandatory for your level of Poultry Passport.

#### Logging out of the Poultry Passport system

It is important that you log out of your Poultry Passport, before closing your web browser. This is particularly important if you are using a shared PC or have access to other peoples Poultry Passports. To log out of the system, click 'Logout' located at the top right-hand corner of the window. Once you have logged out, the sign-in page is displayed.

#### **Viewing your Teams Poultry Passports**

Team managers are people who are set-up on the system to be able to view a group of peoples Poultry Passports – this may be a HR manager or an area manager. Only the key contact of an organisation can request the setting up of Team Managers.

One you have successfully logged onto the Poultry Passport system, you will see the system homepage. The options presented on the homepage can differ, depending on your level of authority.

| () · [] · 그 용 · Eage · | • Şəfety • Tgols • 📦 • |
|------------------------|------------------------|
|                        |                        |
|                        |                        |
|                        | **                     |

Click the 'My Teams Admin' button in the centre of the screen or in the navigation on the left-hand side of the window.

The following window is displayed, listing the users that you are authorised to view:

| Explorer                                          |                                                                                                    | and rear and the                                                                                                    |                                                                                                    |                                   |                      | North Contra                                                                                                    |
|---------------------------------------------------|----------------------------------------------------------------------------------------------------|----------------------------------------------------------------------------------------------------|----------------------------------------------------------------------------------------------------|-----------------------------------|----------------------|----------------------------------------------------------------------------------------------------|
| rt lantraskillsmanager.co.uk/page.aspx?uid=1213&7 | eem+1217                                                                                                    |                                                                                                    |                                                                                                    | •                                 | 😽 🗙 🚰 Google         |                                                                                                    |
| AV Server                                         |                                                                                                    |                                                                                                    |                                                                                                    |                                   |                      |                                                                                                    |
|                                                   |                                                                                                    |                                                                                                    |                                                                                                    | 1                                 | 🕯 • 🔝 • 🖂 🛞 • Page • | Safety 🔹 Tools 🔹 🌘                                                                                                    |
|                                                   |                                                                                                    |                                                                                                    |                                                                                                    | You are been hit or               |                      |                                                                                                    |
|                                                   |                                                                                                    |                                                                                                    |                                                                                                    | Dama TagetHerape                  |                      |                                                                                                    |
| Poultrunage                                       | mort orra                                                                                                    |                                                                                                    |                                                                                                    | Logout                            | 24                   |                                                                                                    |
| poultry mea                                       | t training initiative                                                                                                    |                                                                                                    |                                                                                                    |                                   |                      |                                                                                                    |
| Font size: A A A                                  |                                                                                                    |                                                                                                    |                                                                                                    | Print this page:                  | 2                    |                                                                                                    |
|                                                   | You Are Here: Team                                                                                                    | Manager Home > My Te                                                                                                    | am's Admin                                                                                                    |                                   |                      |                                                                                                    |
| Team Manager Home                                 | SETUP/EDIT YOUR                                                                                                    | COMPANY AND CLIEN                                                                                                    | ORGANISATION                                                                                                    | S' TEAMS AND USERS                |                      |                                                                                                    |
|                                                   | ADMINISTERING O                                                                                                    | OHPANY - DEMO COM                                                                                                    | ANY                                                                                                    |                                   |                      |                                                                                                    |
| Ny Passport                                       | HIERARCHY SEAR                                                                                                    | сн                                                                                                    | an IV Count III                                                                                                    |                                   |                      |                                                                                                    |
| Ny Details                                        |                                                                                                    | search compar                                                                                                    | ies 🕐 search Us                                                                                                    | 1975 (M)                          |                      |                                                                                                    |
|                                                   | TEAM MANAGER                                                                                                    | (S)                                                                                                    |                                                                                                    |                                   |                      |                                                                                                    |
| Team Nanagement                                   | FIRSTNAME                                                                                                    | SURNAME                                                                                                    | 308 ROLE                                                                                                    | THEIR MANAGER                     |                      |                                                                                                    |
| My Team's Admin                                   | Demo                                                                                                    | TeemManaper                                                                                                    | Site Manager                                                                                                    |                                   |                      |                                                                                                    |
| Protect Tree Report a                             | USERS                                                                                                    | (margaret 1)                                                                                                    |                                                                                                    |                                   |                      |                                                                                                    |
|                                                   |                                                                                                    | (Search   U.S.                                                                                                    | IQW PAIL 1                                                                                                    |                                   |                      |                                                                                                    |
|                                                   | FIRSTNAME                                                                                                    | SURNAME                                                                                                    |                                                                                                    | 308 ROLE                          |                      |                                                                                                    |
|                                                   | Deno                                                                                                    | Parminanage                                                                                                    |                                                                                                    | Level 3 - Familman (Ground)       |                      |                                                                                                    |
|                                                   | Parm                                                                                                    | accessin                                                                                                    |                                                                                                    | rever 5 - scockman (mowing)       |                      |                                                                                                    |
|                                                   | TEAMS/COMPAN                                                                                                    | IES                                                                                                    |                                                                                                    |                                   |                      |                                                                                                    |
|                                                   |                                                                                                    | Search SI                                                                                                    | ow All                                                                                                    |                                   |                      |                                                                                                    |
|                                                   | TO AN AVAILABLE                                                                                                    | LUICH TTA                                                                                                    | CONTLET P                                                                                                    | NO IN TEAM NANAGE                 |                      |                                                                                                    |
|                                                   | And a state of the state of the | VIEW IEA                                                                                                    | Constant of the                                                                                                    | UPSKILLING                        |                      |                                                                                                    |
|                                                   |                                                                                                    |                                                                                                    |                                                                                                    |                                   |                      |                                                                                                    |
|                                                   |                                                                                                    |                                                                                                    |                                                                                                    |                                   |                      |                                                                                                    |
|                                                   | 1                                                                                                    |                                                                                                    |                                                                                                    | TERMS WAD CONSISTIONS   COPYRIGHT | 2010                 |                                                                                                    |
|                                                   | A y de ver                                                                                                    | internationalized and program physical 1113/2 transmitter<br>internationalized and program physical 1113/2 transmitter<br>international physical 1113/2 transmitter<br>international physical 1113/2 trans | And Sever      And Sever      A |                                   |                      | Image: Section of the section of the sec |

You may be able to view additional teams/departments, which can be accessed by clicking the large green arrow beside the team name at the base of the window.

To open an individual's Poultry Passport, select the job title beside the individual's name. This will give you read-only access to their Poultry Passport.

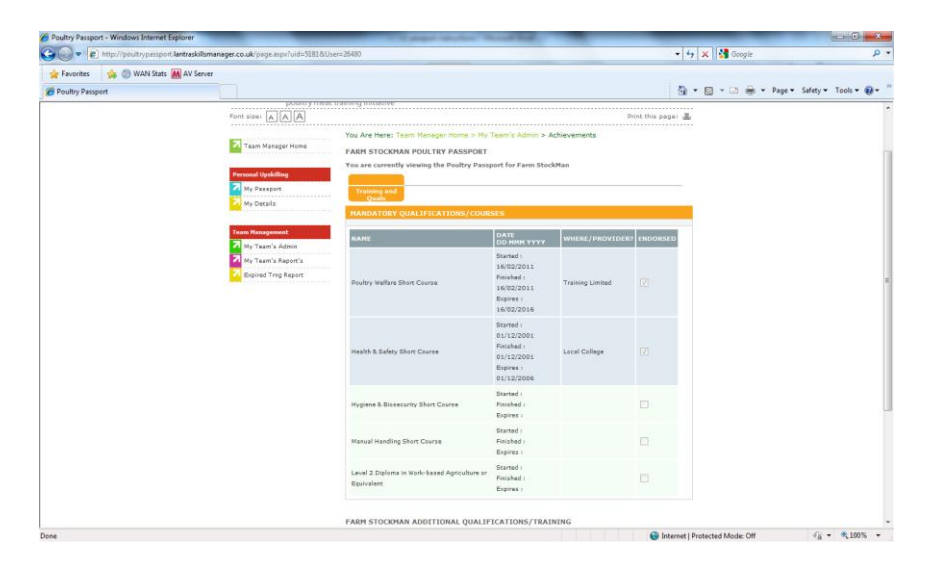

#### **Generating Reports – Training Required**

It is possible to query the data held on the Poultry Passport, which you have access to. There are two reports that can identify the training that is required, one that identifies the minimal training that has not been completed and one that identifies the minimal training that has not been completed, but expired.

One you have successfully logged onto the Poultry Passport system, you will see the system homepage. The options presented on the homepage can differ, depending on your level of authority.

| 4 http://poultrypessport.lantraskilsmanager.co.uk/page.aspx?uid=1207          |                         |                 |
|-------------------------------------------------------------------------------|-------------------------|-----------------|
|                                                                               | •   + 🛪 🛛 🕄 Google      | م               |
| vorites 🛛 🙀 🚺 Suggested Sites 🔹 🛞 WAN Stats 🔣 AV Server 🔊 Web Slice Gallery 🔹 |                         |                 |
| 1 Poultry Passport X Centre Resources                                         | 🕅 * 😡 * 🖾 🗰 * Bage* Saf | ety 🔹 Tgols 👻 🔞 |
|                                                                               |                         |                 |

To access the reports, click 'Expired Trng Reports' in the navigation on the left hand-side of the window.

| Pourty Passport - Windows Internet Explorer             |                             |                                                           |                        |
|---------------------------------------------------------|-----------------------------|-----------------------------------------------------------|------------------------|
|                                                         | ger.co.uk/page.aspc/ud=1984 | • • • • X 🖬 🚰 Google                                      | ر<br>ر                 |
| 🖕 Favorites 🛛 🎪 🌚 WAN Stats 👪 AV Server                 |                             |                                                           |                        |
| E Poultry Passport                                      |                             | 🐴 + 🔯 - 🖙 🖶 - Page                                        | • Safety • Tools • 🔞 • |
|                                                         |                             | An an a tangen in the<br>Tangen and the<br>Linguist Child |                        |
|                                                         |                             |                                                           |                        |
| tp://poultrypassport.lantraskillsmanager.co.uk/page.asp | duid=1984                   | 😔 Internet   Protected Mode: Off                          | √g • € 100% •          |

Now, select a time span from the dropdown box.

| Image: Control of Control     Image: Control     Image: Control                                                         <                                                                                                    |             | 🕻 🕌 Google              | • + x                                                                        | nager.co.uk/page.acps?uid=1984                                                  | http://poultrypassport.lantraskillsman | • @ ht      |
|----------------------------------------------------------------------------------------------------|-------------|-------------------------|------------------------------------------------------------------------------|---------------------------------------------------------------------------------|----------------------------------------|-------------|
| Pendary Prepard     Image: Prepard to the paper of the paper of the pap        |             |                         |                                                                              |                                                                                 | 🍻 🏐 WAN Stats 👪 AV Server              | orites 🧃    |
|                                                                                                    | • Tools • 🔞 | 🖸 • 🖾 👼 • Page • Safety |                                                                              |                                                                                 | at                                     | ry Passport |
| Processor       Processor         Processor       Processor         Processor                                                                                                    |             |                         | This are beginned in all<br>Denies Transformers<br>Loopout: N                |                                                                                 |                                        |             |
| Text Median       Text Median       Text Median       Text Median         Image: Median       Text Median       Text Median       Text Median         Image: Median       Text Median       Text Median <td< td=""><td></td><td></td><td>Divit this page:</td><td>poultry meat training initiative</td><td></td><td></td></td<>                                                                                                    |             |                         | Divit this page:                                                             | poultry meat training initiative                                                |                                        |             |
| Image: Strategy of Strategy       Image: Strategy of Strategy of Strategy           |             |                         | Expired Qualification Report                                                 | You Are Here: Toom Hu                                                           |                                        |             |
| Image: Second and Second and Second |             |                         | ▼Team : Select Team   Ge Select Team  Ge Ge Ge Ge Ge Ge Ge Ge Ge Ge Ge Ge Ge | Personal Upskilling<br>Within : Expired<br>Ny Passport<br>Ny Densit             |                                        |             |
|                                                                                                    |             |                         |                                                                              | Tram Heisepement<br>My Team's Admin<br>My Team's Report's<br>My Team's Report's |                                        |             |
|                                                                                                    |             |                         | TERMS and CONCERDING   COMMENT 2010                                          |                                                                                 |                                        |             |
|                                                                                                    |             |                         |                                                                              | the taking speciality                                                           |                                        |             |
|                                                                                                    |             |                         |                                                                              |                                                                                 |                                        |             |
|                                                                                                    |             |                         |                                                                              |                                                                                 |                                        |             |

Select the Team that you would like to generate a report for – you are only able to generate reports for the teams that you have authority to access.

| try Passport | 19                                                                 |                                                    |                                                                                                    | 💁 * 🖾 * 🖾 👼 * Bage *        | Safety ▼ Tgols ▼ |
|--------------|--------------------------------------------------------------------|----------------------------------------------------|----------------------------------------------------------------------------------------------------|-----------------------------|------------------|
|              |                                                                    |                                                    | The sine long<br>Dense Long                                                                                                    | tin air<br>Bragai<br>gaut M |                  |
|              | Font size: A A A                                                   |                                                    | Print this                                                                                                    | paga: 🛎                     |                  |
|              | Team Manager Home                                                  | You Are Here: To                                   | am Manager Home > Expired Qualification Report                                                                                                    |                             |                  |
|              | Personal Upskilling My Paxgart My Details Team Management          | Within : Expir<br>qualifications<br>Qualifications | ed  • Team : Demo Company • I Include with no set dates · Select Mandatory Qualifications · Select Mandatory Qualifications · Select Mandatory Qualifications · Select Mandatory Cost Course / First And Qualification / First And Qualification / First And Qualification              | •                           |                  |
|              | 7 My Team's Admin<br>7 My Team's Report's<br>7 Expired Ting Report | -                                                  | Hearin a differ Johose Course'<br>Hygene & Bosecurn's short Course'<br>Level 2 Diploma in Work-based Agriculture or Equivalent'<br>'Level 3 Diploma in Work-based Agriculture or Equivalent'<br>'Harrual Handling Short Course'<br>'Poulity Welfare Short Course'<br>All Qualifications |                             |                  |
|              |                                                                    | oultec                                             |                                                                                                    | Wilder 2000                 |                  |
|              |                                                                    |                                                    |                                                                                                    |                             |                  |
|              |                                                                    |                                                    |                                                                                                    |                             |                  |

From the qualifications list select either a specific qualification title or all qualifications.

To generate a report for only expired qualifications, click 'Go'. If you would like to include qualifications that also have not been completed check the 'Include Qualifications with no set dates', then click Go. A report is generated in the window.

| - E http://pooltrypessport.lant | traskillsmanager.co.uk/page.aspx?uid=1984 |                     | _                                      |                                                            |            | - 4                                                          | Coogle          |                 | 11       |
|---------------------------------|-------------------------------------------|---------------------|----------------------------------------|------------------------------------------------------------|------------|--------------------------------------------------------------|-----------------|-----------------|----------|
| Favorites 🔥 🙆 WAN Stats 🛤       | AV Server                                 |                     |                                        |                                                            | -          | 1.                                                           |                 |                 |          |
| Poultry Passport                |                                           |                     |                                        |                                                            |            | 0                                                            | • 🔯 - 🖙 👼 - Pag | e • Safety • To | iols = 🕡 |
|                                 | Poultrypass                               | port.org            |                                        |                                                            |            | ran are lagged in an<br>Dense Transfitninger<br>Licecost a M |                 |                 |          |
|                                 | Font size: A A A                          | You Are Here: Tean  | n Managar Homi                         | Expired Qualification Report                               |            | Print this page: 🛓                                           |                 |                 |          |
|                                 | Personal Upskolling                       | Within : Expired    | cations with r                         | Team : Demo Compan     io set dates                        | y • [G0]   |                                                              |                 |                 |          |
|                                 | My Details                                | HAME (EMAIL         | JOB NAME                               | QUALIFICATION                                              | EXPIRY     | EXPLAINATION                                                 |                 |                 |          |
|                                 | Team Management                           | Demo FarmManager    | Level 3 - Farm<br>Manager<br>(Grewing) | Manual Handling Short Course                               |            | No expiry date. No<br>start date. No finish<br>date.         |                 |                 |          |
|                                 | My Team's Admin                           | Demo FarmManaper    | Level 3 - Farm<br>Manager<br>(Grawing) | Poultry Welfare Short Course                               | 01/02/2011 | Expired.                                                     |                 |                 |          |
|                                 | Expired Trog Report                       | Demo FarmManager    | Level 3 - Farm<br>Managar<br>(Growing) | Environmental Awareness/TPPC<br>Short Course               |            | No expiry date. No<br>start date. No finish<br>date.         |                 |                 |          |
|                                 |                                           | Damo FarmManagar    | Level 3 - Farm<br>Manager<br>(Growing) | First Aid Qualification                                    |            | No expiry date. No<br>atart date. No finish<br>date.         |                 |                 |          |
|                                 |                                           | Demo FarmManaper    | Level 3 - Farm<br>Manager<br>(Growing) | Level 3 Diploma in Work-based<br>Agriculture or Equivalent |            | No expiry date.                                              |                 |                 |          |
|                                 |                                           | Farm StockMan       | Level 2 ·<br>Stockman<br>(Growing)     | Health & Safety Short Course                               | 01/12/2006 | Expired.                                                     |                 |                 |          |
|                                 |                                           | Farm StockMan       | Level 2 +<br>Stockman<br>(Growing)     | Hygiane & Biosacurity Short<br>Course                      |            | No expiry date. No<br>start date. No finish<br>date.         |                 |                 |          |
|                                 |                                           | Farm StockMan       | Level 2 ·<br>Stockman<br>(Growing)     | Manual Handling Short Course                               |            | No expiry date. No<br>start date. No finiah<br>date.         |                 |                 |          |
|                                 |                                           | Farm StockHan       | Level 2 -<br>Stockman<br>(Grawing)     | Level 2 Diploms in Work-based<br>Agriculture or Equivalent |            | No expiry date. No<br>start date. No finish<br>date.         |                 |                 |          |
|                                 |                                           | Click table heading | ngs to sort by                         | that column.                                               | Do         | wnload as CSV                                                |                 |                 |          |

The data can be sorted by clicking the column heading, which will re-sort the data in alphabetical order by the selected column.

Clicking 'Download as CSV' will download the data into a CSV file, which can be opened in Excel. A security warning may be displayed when downloading files form the internet, depending on your browser security settings. If required, this data can be sorted and presented using any of the tools found in MS Excel.

#### **Generating Reports – Training Completed**

A second report has been developed so to give a snap-shot of the training that has been completed for the selected team within your organisation. This is displayed in a tabular format for ease of viewing.

One you have successfully logged onto the Poultry Passport system, you will see the system homepage. The options presented on the homepage can differ, depending on your level of authority.

| Provine III Spyretrid Stei - (2) WAH Stei III AV Server II) Web Stoc Satery -<br>- Its Poultry Propert X Content Resource Poultry passport.org | ्रि + ि - ि क्व + Expe+ Safe<br>Yan ana Kangadi di an<br>Tana di Kangadi di Ana<br>Tanga di Kangadi di Ana | ty • Tgols • 📦 |
|----------------------------------------------------------------------------------------------------|----------------------------------------------------------------------------------------------------|----------------|
| Poultrypassport.org                                                                                                    | Vers. and longest in an<br>Based To and an approx                                                          |                |
| Doubly most training initiative<br>Facts size (                                                                                                | Mina this sage a                                                                                           |                |
|                                                                                                    |                                                                                                    |                |

To access the report summarising the training completed, click 'Qual/User Report' in the navigation on the left hand-side of the window. This opens the following window:

| the http://poultrypessport.lantraskillsmanager.co.uk/page.aspx?ud=3295            | 🔸 😽 🗙 🚮 Google  | ٩                         |
|-----------------------------------------------------------------------------------|-----------------|---------------------------|
| 🖢 Favorites 🛛 🎪 🌄 Suggested Sites 🕶 🚳 WAN Stats 🔣 AV Server 👷 Web Slice Gallery 🕶 |                 |                           |
| 😸 • 🐮 Poultry Passport 🛛 🗙 🍘 Centre Resources                                     | 💁 • 😡 • 🖾 🖷 • F | Page 🔹 Safety 🔹 Tools 👻 🔞 |
|                                                                                   |                 | zge• Istay- Took• ₽•      |

Select the Team that you would like to generate a report for – you are only able to generate reports for the teams that you have authority to access.

Also select if you would like to generate a report on Mandatory Qualifications OR Other Qualifications. It is not possible to report on both qualification types due to the volume of data to be displayed.

Now click 'GO'. The report will now be generated and the results displayed in MS Excel.

A security warning may be displayed when downloading files form the internet, depending on your browser security settings.

#### Updating training records on Poultry Passports

All the training data held on the Poultry Passport system is maintained by the administrators, to have training records added to the system simply send copies of certificates either via e-mail or post.

E-mail address: Poultry.passport@poultec.co.uk

Postal address: PoultryPassport.org South Green Park Mattishall Dereham Norfolk NR20 3JY

Courses that count towards the mandatory training requirement of Poultry Passports will be validated to ensure that they are courses that have been approved as meeting the Poultry Meat Training Initiative (PMTI) standards. Only courses that meet these standards will be recorded against the mandatory training requirements.

Details of minimal standards and approved training providers can be found on the Poultry Passport website – <u>www.poultrypassport.org</u>.

#### Support on the use of Poultry Passports

Support on the use of the Poultry Passport system is provided by the administrators. The administrators can be contacted during normal office hours on <u>poultry.passport@poultec.co.uk</u> or by contacting 01362 850983 and asking for assistance with Poultry Passports. Support requests submitted outside of normal working hours are normally dealt with during the next working day.